## ORDERING GUIDE INTRUCTIONS RUDOLPH'S PLUS

Go to http://www.rudolphsupply.com

Please enter your username and password in the top right corner of the page.

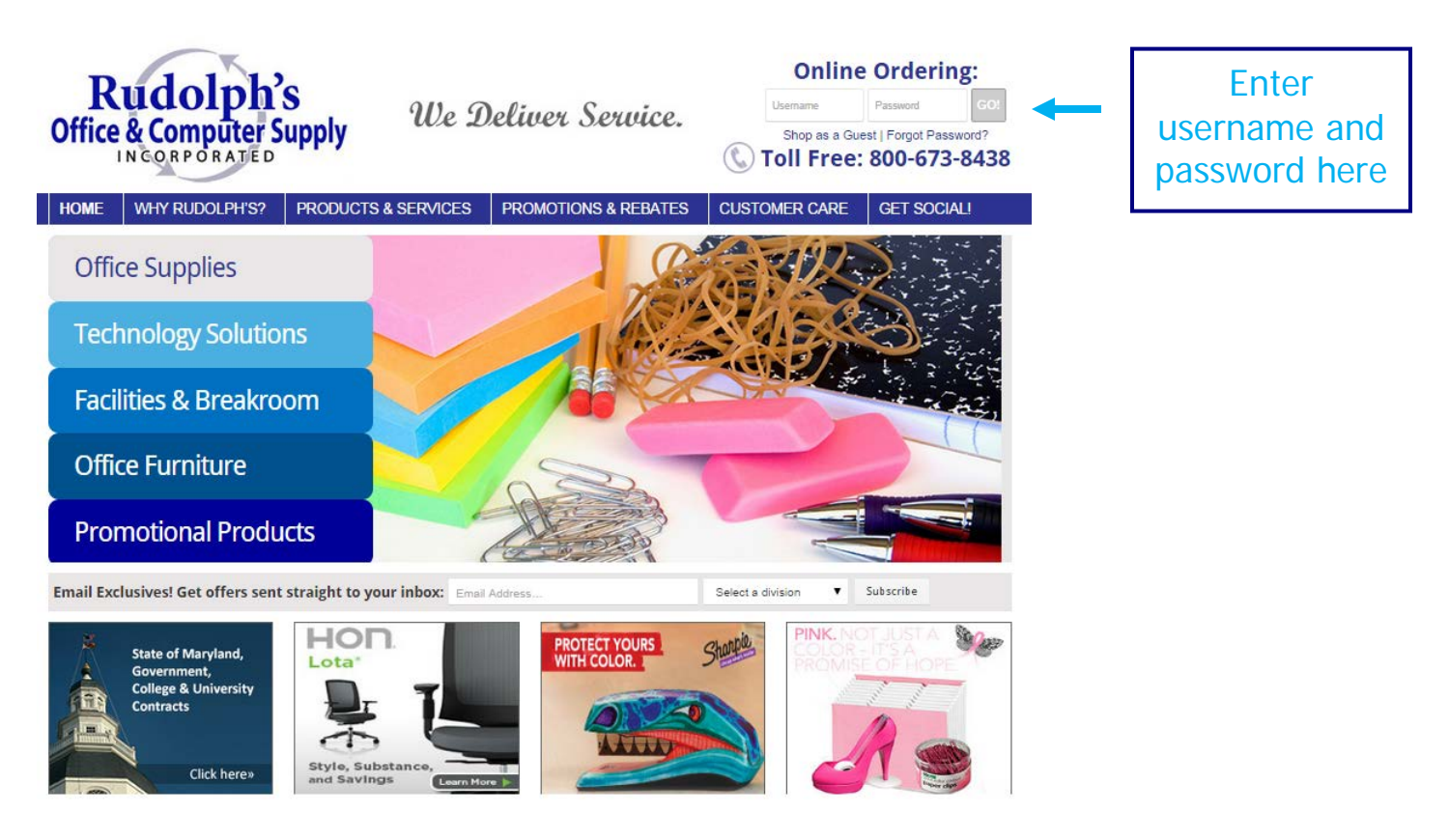

Once logged in, ensure that the account information is correct. You will see a Welcome back, with your name & account # and name in the bar below our Rudolph's Logo.

- The first time you log in with your username and password you will need to choose a security question and update your password. You can use the same password that was set up for you if you would like.
- If you order for multiple departments you can easily change departments by going to the My Accounts header and click on Choose Account.
- You may change your password by going to the My Account section at the top of the page and selecting Edit Profile. <u>Your password must be a minimum of 6 characters long</u> <u>and is case sensitive.</u>
- <u>My Accounts</u> You will find this drop down menu at the top of the page. You can find your Order History, Saved Orders. You can also change your information by clicking Edit Profile. This allows you to change your password, security question, email address and phone # from this screen.

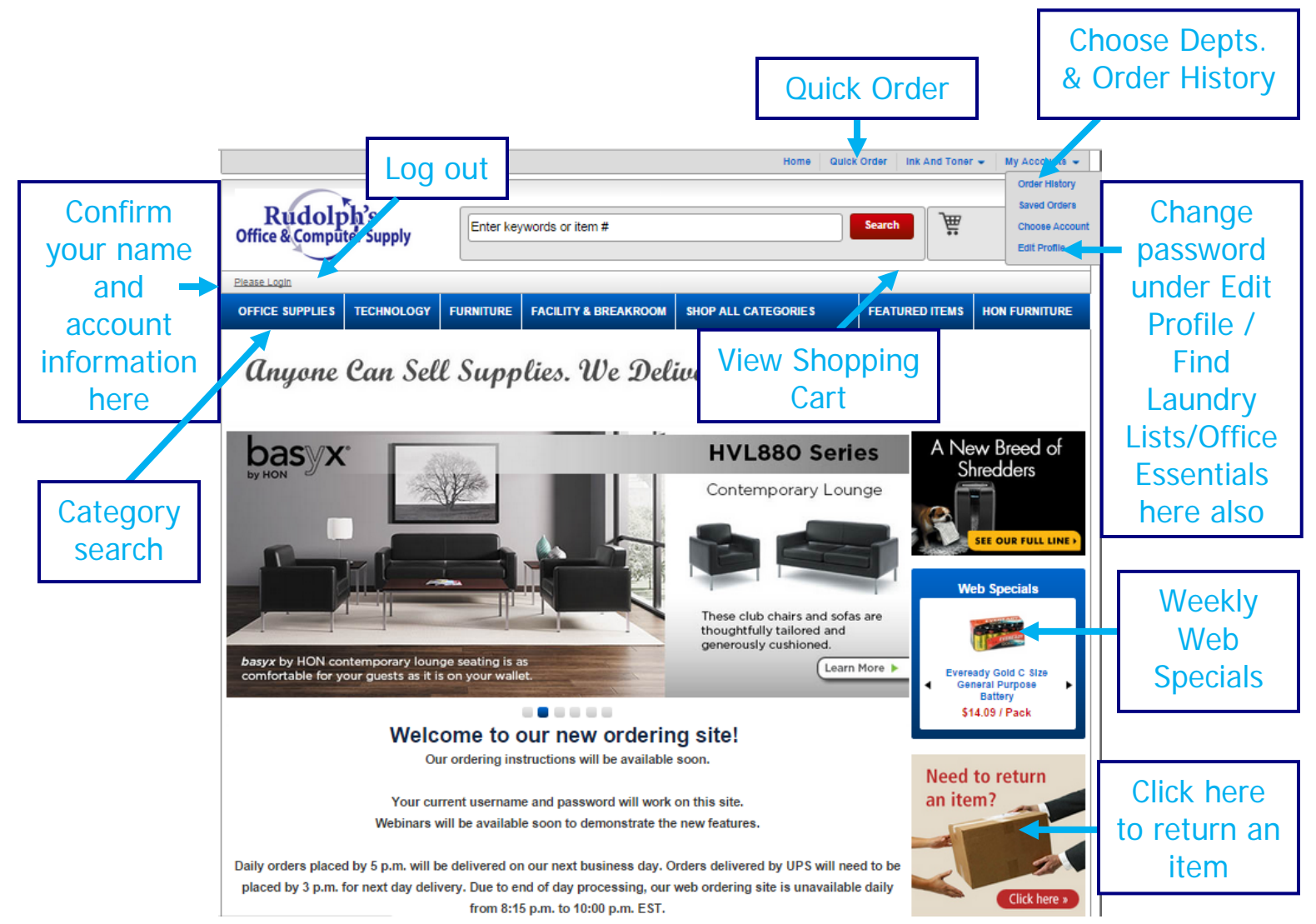

<u>Item Search Bar</u> – This will search our entire catalog for items. Take advantage of our filter center when you are searching. This will be on the left side bar while you are searching. This will also help narrow your search. If you have an item number that does not appear, please go to the button that says QUICK ORDER at the top of the page. (See example above).

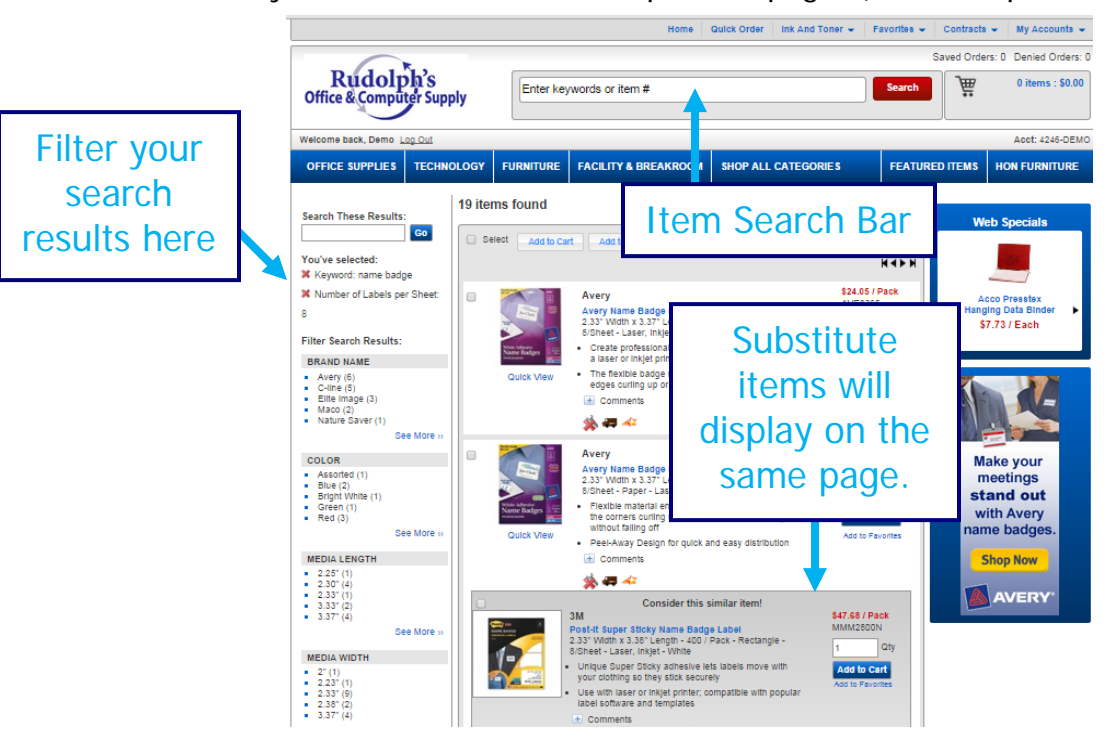

- <u>Quick Order</u> This is where you can quickly add item numbers to your cart. Our items usually start with a 3-letter prefix followed by numbers. You will enter that item number with no spaces or dashes. (Or you may leave off the 3 letter prefix and just enter the item number itself) Once items are added to your cart, other available items may appear for you to choose from. There is a space to add comments if necessary and this will be printed on your invoice. This is an easy way to determine who in your company receives which items. Our customer service department and/or drivers will not see this information. Items will add to cart as you enter them.(If you have any special delivery requests you will need to call customer service)
- Laundry/Office Essentials List Rudolph's can create a list of categories with your contract items and/or most bought items. You are not able to add/delete items from this list. If you would like to use this feature please contact your Sales Representative. See example above on how to access this feature.
- **Favorites** Create lists for easy and quick shopping. You can add to your Favorites while you shop and from the order history. You can share your lists with other online users within your company as well.

|                             |                |           |               |          |                |          | _            |               |              |                  |
|-----------------------------|----------------|-----------|---------------|----------|----------------|----------|--------------|---------------|--------------|------------------|
|                             |                |           |               | Home     | Quick Order    | Ink And  | Toner 💌      | Favorites     | Contracts 👻  | My Accounts 👻    |
|                             | R              |           |               |          |                |          |              | Manage Fav    | orites Lists | Denied Orders: 0 |
| Rudolp                      | oh's           | Enter key | words or item | #        |                |          |              | Break Room    |              | 0 items : \$0.00 |
| Office & Compu              | ter Supply     |           |               |          |                |          |              | Coffee        |              |                  |
|                             |                |           |               |          |                |          |              | Facilities De | pt           |                  |
| Welcome back, Demo          | <u>.oq Out</u> |           |               |          |                |          |              | IT Departme   | nt           | Acct: 4246-DEMO  |
| OFFICE SUPPLIES             | TECHNOLOGY     | FURNITURE | FACILITY & B  | REAKROOM | SHOP ALI       | L CATEGO | RIE S        | Marketing     |              | N FURNITURE      |
| E au anita a Liat           | 6 M            |           |               |          |                |          |              | Purchasing    |              | J                |
| Favorites List              | t Manageme     | nt        |               | Actic    | n Butt         | ons      |              |               | Web S        | pecials          |
| Create Favorites lists to s | Click t        | bo list   | ased items.   |          |                |          |              |               |              |                  |
|                             |                |           |               |          |                |          | Cre          | ate New List  |              |                  |
| List Name                   | nam            | e to      | red           |          | 1 💙 👘          |          |              |               | Ollali       |                  |
| Accounting                  | sho            | qc        |               | Add/E    | dit Items      | Delete   | <u>Copy</u>  | Share         | CIICK        | on the           |
| Comments:                   |                | •         | J             | Modif    | ied: 10/14/201 | 4 Create | d: 10/14/201 | 14            | list n       | ame to           |
| 🛃 Break Room                |                | 15        |               | Add/E    | dit Items      | Delete   | Copy         | Share         | st           | nop.             |
| Comments:                   |                |           |               | Modif    | ied: 10/14/201 | 4 Create | d: 10/14/201 | 14            |              |                  |
| Coffee                      |                | 10        |               | Add/E    | dit Items      | Delete   | Copy         | Share         |              |                  |
| Comments:                   |                |           |               | Modif    | ied: 10/14/201 | 4 Create | d: 10/14/201 | 14            |              |                  |
| Facilities Dept             |                | 66        |               | Add/E    | dit Items      | Delete   | Copy         | Share         |              |                  |
| Comments:                   |                |           |               | Modif    | ied: 10/14/201 | 4 Create | d: 10/14/201 | 14            |              |                  |
| IT Department               |                | 26        |               | Add/E    | dit Items      | Delete   | Copy         | Share         |              |                  |
| Comments:                   |                |           |               | Modif    | ied: 10/14/201 | 4 Create | d: 10/14/201 | 14            |              |                  |
| Marketing                   |                | 25        |               | Add/E    | dit Items      | Delete   | Copy         | Share         |              |                  |
| Comments:                   |                |           |               | Modif    | ied: 10/14/201 | 4 Create | d: 10/14/201 | 14            |              |                  |
| Purchasing                  |                | 36        |               | Add/E    | dit Items      | Delete   | Сору         | Share         |              |                  |
|                             |                |           |               |          |                |          |              |               |              |                  |

- **Ink & Toner** Enter Brand, Series, Model and/or Cartridge #. It will show OEM and any compatibles that we have available as well. You can save your search and it will display on the drop down box under Ink and Toner and on the left hand side of the Ink & Toner page as well. Basically it is like making a favorites lists for your Ink & Toner.
- <u>View Cart</u> This can be found in the top right. (See example above)
- <u>Check Out</u> You will find this button under My Shopping Cart on the left hand side. You can add PO numbers, Attention Names and Credit Card Information before you submit your order. Verify your shipping information and items placed are correct.

| 3                                                    |                                                                  |                                    |                                                                                |                     |                                                                                                    |                             | Log C                                    |
|------------------------------------------------------|------------------------------------------------------------------|------------------------------------|--------------------------------------------------------------------------------|---------------------|----------------------------------------------------------------------------------------------------|-----------------------------|------------------------------------------|
| Rudol                                                | ph's<br>uter Supply                                              |                                    |                                                                                |                     |                                                                                                    |                             |                                          |
| Your order requi<br>The order will be                | res approval. Dept: Blank Dep:<br>submitted for approval to: Lor | irtment<br>I Ziegler               | Click he<br>to chan<br>depts                                                   | cheo<br>ere<br>ge   | <del>:kout - Order Review</del><br>Click he<br>change pa<br>optio                                                  | ere to<br>ayment<br>ns      | <b>\$</b> 53.47<br>\$0.00                |
| Enter Promotion Code                                 | e<br>Details                                                     |                                    | Edit Accour                                                                    | nt Details ) (      | Edit Order Details                                                                                                 | Subtotal:<br>Tax:<br>Total: | \$53.47<br>\$0.00<br>\$53.47             |
| Account<br>Department<br>Billing Address<br>Name     | DEMO<br>Blank Department<br>DEMO                                 | Shipping<br>Shipping<br>Special in | Shipping Method Free Shipping<br>Shipping Instructions<br>Special Instructions |                     | Please review your order, and then click Place Order to submit it.<br>Need help? Call 410-931-415D for assistance. |                             |                                          |
| Address<br>Suite<br>City                             | 5020 CAMPBELL BLVD<br>SUITE C<br>BALTIMORE, MD - 21236           | Payment                            |                                                                                | Charge to           | my account.                                                                                                    | Sa                          | ve Order Continue Shopp                  |
| Shipping Address<br>Name<br>Address<br>Suite<br>City | DEMO<br>5020 CAMPBELL BLVD<br>SUITE C<br>BALTIMORE, MD - 21236   |                                    |                                                                                | Edit<br>& re<br>fro | quantities<br>move items<br>om order                                                                               |                             | Click here to<br>go back to<br>your cart |
| Your Items                                           |                                                                  |                                    |                                                                                |                     | Edit Cart Items                                                                                                    |                             |                                          |
| Item #<br>AVE5366<br>Avery Filing Label<br>Comment:  | Your Price<br>\$42.62 / Box                                      | Packaging<br>1500/Box              | 1                                                                              | λty                 | Ext. Price<br>\$42.62                                                                                              |                             |                                          |
| FEL52366<br>Fellowes Plastic Com                     | \$10.85 / Pack<br>bs - Round Back, 1/4", 20 sheets               | 100/Pack                           | 1                                                                              |                     | \$10.85                                                                                                    |                             |                                          |

• Order History - You can search your ordering history for the past 6 months. Click on the Order History button under the My Accounts section. All orders whether placed by customer service or online, can be viewed here. You can print invoices, which will show the delivery date, time and number of packages signed for. Just click on View to print the invoice.

**Search Tab** - You can do a search by specific dates, item #, purchase order #, or by the invoice #. Just click on the search tab on the order history page. (See example below)

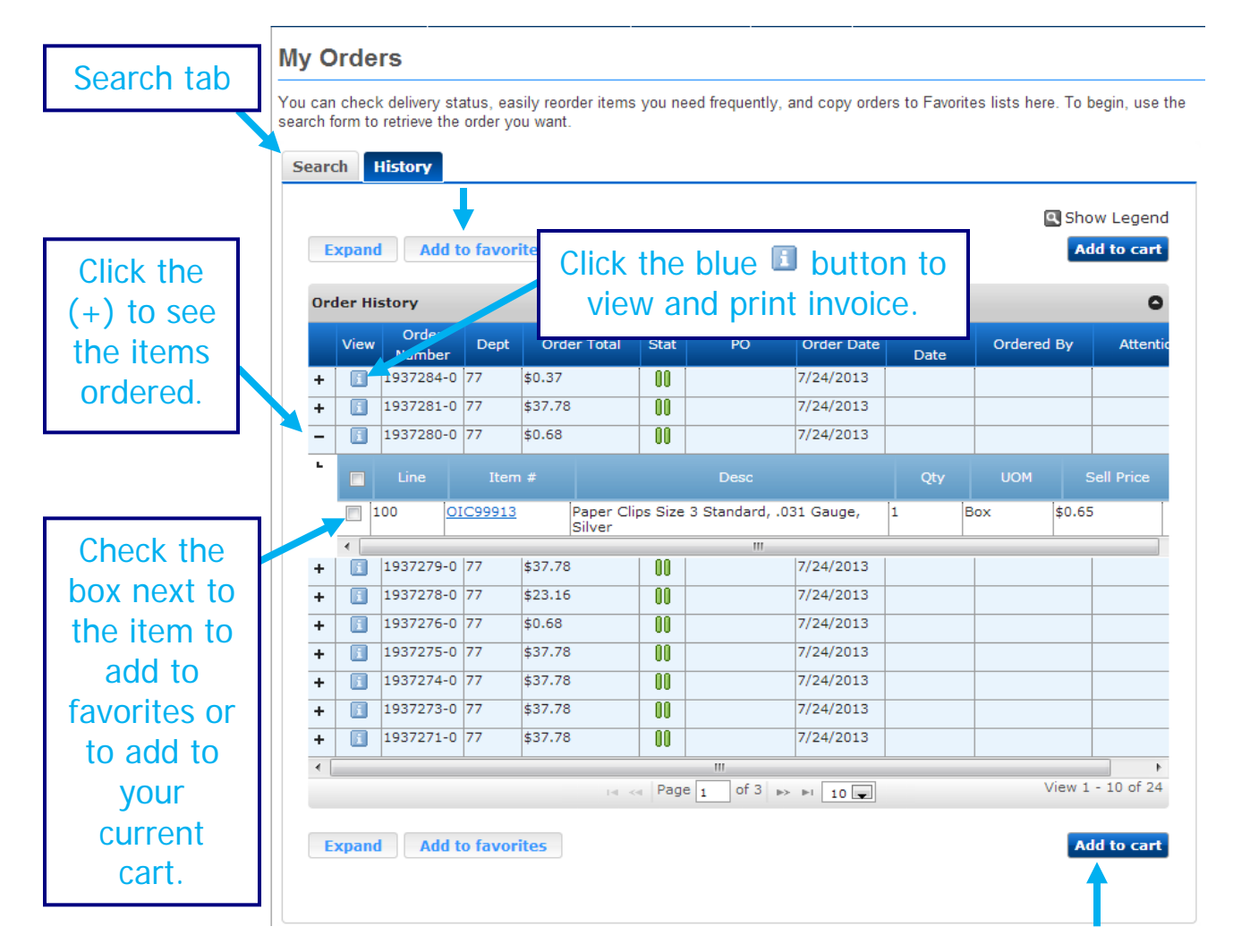

**LOG OUT** - This is located below our Rudolph's logo in the gray bar with your name and account #.

<u>Cutoff time for Next Day Delivery</u>: Orders placed by 5:00 pm will be delivered the next business day. The cutoff time for next day delivery for our UPS customers is 3:00 PM. Also, our online ordering site is down daily from 8:15 pm to 10:00 pm for end of the day processing. You will not be able to log in during this time.

## Did you know that you can now pay your invoices with a credit card online? You will find that feature under the My Accounts Header and choose Pay Invoices.

| n /1                                                                                              | 1 12                                                                                                  |                                             |                                                        |                    |                      | Saved 0         | rders: 4 | Order History                          |
|---------------------------------------------------------------------------------------------------|----------------------------------------------------------------------------------------------------|---------------------------------------------|--------------------------------------------------------|--------------------|----------------------|-----------------|----------|----------------------------------------|
| Office & Com                                                                                      | puter Supply                                                                                          | Ente                                        | r keywords or item #                                   |                    | Advance              | earch 💡         | 8        | Order Approv<br>Choose Acces           |
| felcome back, Dem                                                                                 | o Log Dut                                                                                             |                                             |                                                        |                    | Acct: 757            | -DEMONSTRATION  | ONLY ACC | Pay Invoices                           |
| OFFICE SUPPLIES                                                                                   | TECHNOLOGY                                                                                            | FURNITURE                                   | FACILITY & BREAKROOM                                   | SHOP ALL CATEGORIE | s                    | FEATURED IT     | MS HO    | Edit Profile                           |
|                                                                                                   |                                                                                                    |                                             |                                                        |                    |                      |                 |          |                                        |
| Account:                                                                                          | 7574 - DEMONST                                                                                        | RATION ONLY A                               | CCOUNT                                                 |                    |                      |                 |          |                                        |
| Account:                                                                                          | 7574 - DEMONST<br>ance: \$0.00                                                                        | TRATION ONLY A                              | CCOUNT                                                 |                    |                      |                 |          |                                        |
| Account:<br>utstanding bala                                                                       | 7574 - DEMONST<br>ance: \$0.00<br>30 Days Ove                                                         | RATION ONLY A                               | Over 90 Days                                           |                    |                      |                 |          |                                        |
| Account:<br>utstanding bal:<br>Current Over                                                       | 7574 - DEMONST<br>ance: \$0.00<br>30 Days Ove<br>re no invoices f                                     | r 60 Days                                   | Over 90 Days                                           |                    |                      |                 |          |                                        |
| Account:<br>utstanding bal:<br>Current Over                                                       | 7574 - DEMONST<br>ance: \$0.00<br>30 Days Ove<br>re no invoices f                                     | r 60 Days                                   | Over 90 Days                                           |                    |                      |                 | _        | _                                      |
| Account:<br>utstanding bal:<br>Current Over<br>() There an<br>Current<br>\$0.00                   | 7574 - DENONST<br>ance: \$0.00<br>30 Days Ove<br>re no Invoices f<br>31-60 Days<br>\$0.0              | r 60 Days<br>or this time<br>Past Due       | Over 90 Days<br>period.<br>61-90 Day<br>\$0.           | s Past Due         | Over 90 Day<br>\$0.0 | s Past Due<br>0 |          | Total Due<br>\$0.00                    |
| Account:<br>utstanding bal:<br>Current Over<br>O There an<br>Current<br>\$0.00<br>Print Print Ren | 7574 - DEMONST<br>ance: \$0.00<br>30 Days Ove<br>re no Invoices f<br>31-60 Days<br>\$0.0<br>mill Form | r 60 Days<br>for this time<br>Past Due<br>0 | CCOUNT<br>Over 90 Days<br>period.<br>61-90 Day<br>\$0. | s Past Due         | Over 90 Day<br>\$0.0 | s Past Due<br>0 | Pe       | Total Due<br>\$0.00<br>r By Credit Car |

Powered by ECI Software Solutions © 2006-2014 (v. 12.0.0)